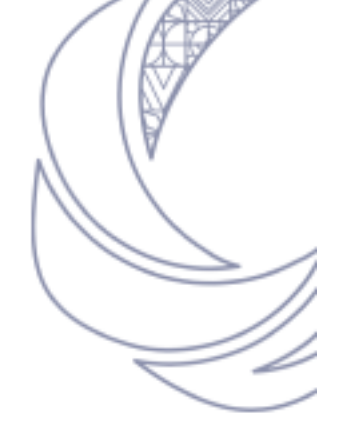

## SELF-REGISTRATION USER GUIDE

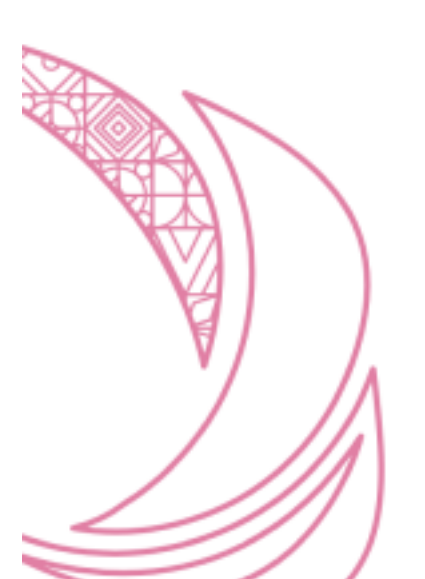

## LIST OF CONTENT

## Figure No.

| Figure 1.1  | Landing page                      | 1 |
|-------------|-----------------------------------|---|
| Figure 1.2  | Select user type                  | 1 |
| Figure 1.3  | Select event                      | 2 |
| Figure 1.4  | Complete registration             | 2 |
| Figure 1.5  | Registration successful           | 3 |
| Figure 1.6  | Check your email                  | 3 |
| Figure 1.7  | Login to system                   | 4 |
| Figure 1.8  | Participant dashboard overview    | 4 |
| Figure 1.10 | Focal point dashboard after login | 5 |

Page

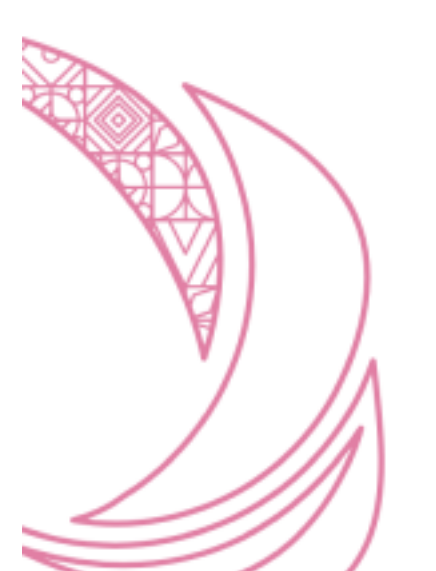

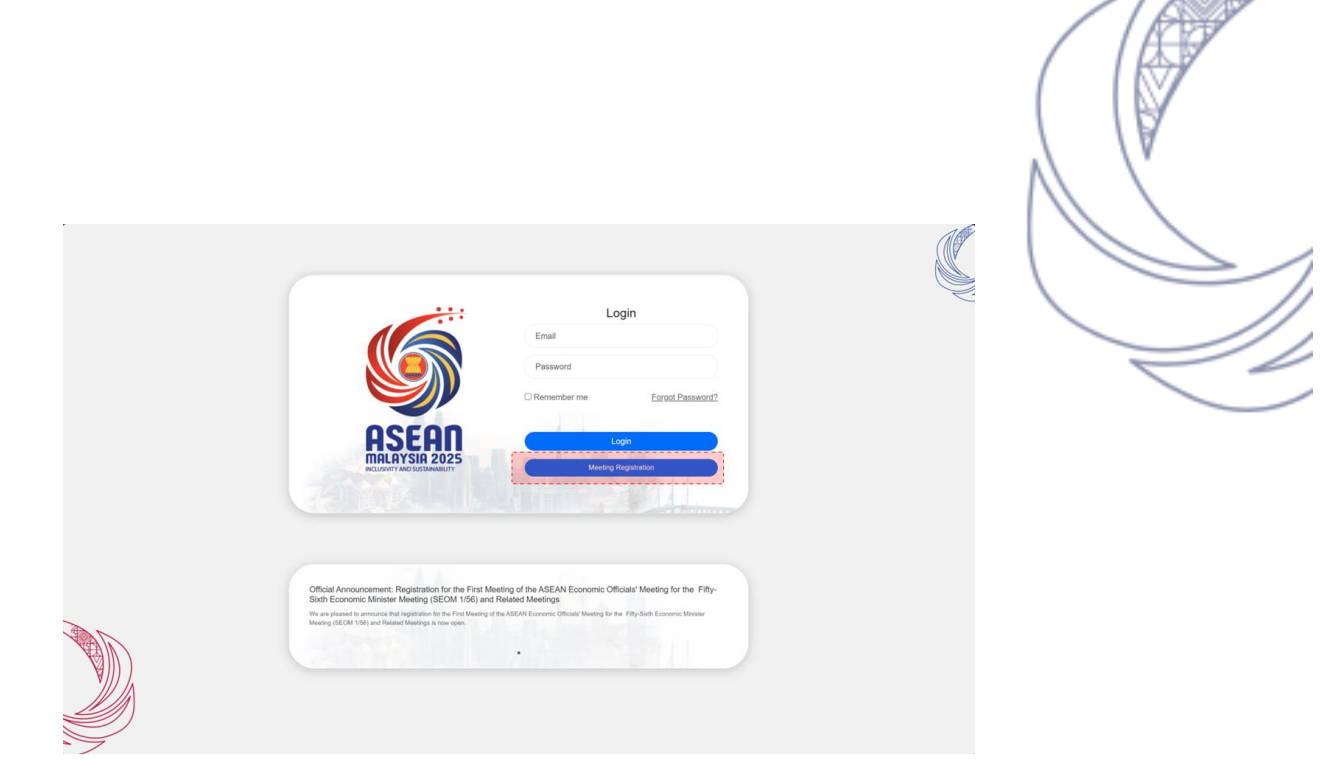

Figure 1.1 Landing page

To begin the registration process, open the MITI Delegates Self-Registration portal. Once the page loads, click on "Meeting Registration" to proceed to the next step.

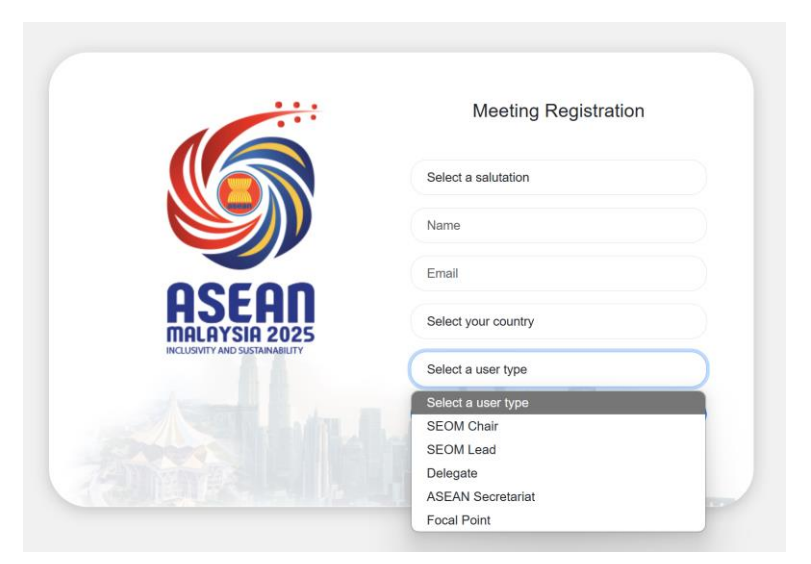

Figure 1.2 Select user type

On the next page, you will be asked to select your user type. Choose the option that matches your role in the event, such as SEOM Chair, SEOM Lead, Delegate, ASEAN Secretariat, or Focal Point.

|                                | Meeting Registration                      |
|--------------------------------|-------------------------------------------|
|                                | MR                                        |
|                                | Izzat Jamil                               |
| 00500                          | izzatjamil91@gmail.com                    |
| HSEHII<br>MALAYSIA 2025        | INDONESIA                                 |
| INCLUSIVITY AND SUSTAINABILITY | Delegate                                  |
|                                | Select an event                           |
|                                | Select an event                           |
|                                | SENIOR ECONOMIC OFFICIALS MEETING (SEOM.  |
|                                | FIRST MEETING OF THE ASEAN ECONOMIC OFFI. |

Figure 1.3 Select event

After selecting your user type, a dropdown menu will appear, allowing you to choose the event you wish to register for. Once you make a selection, the event details will be displayed on the screen for your review.

| MR<br>Izzat Jamil<br>Izzat Jamil<br>I |                      | Meeting Registration |                            |  |
|----------------------------------------------------------------------------------------------------|----------------------|----------------------|----------------------------|--|
| Izzat Jamil         Izzat Jamil         Izzatjamil91@gmail.com         INDONESIA         Delegate         FIRST MEETING OF THE ASEAN ECONO         Event Datalis         Vene:       Sharaton, Kuching Samwak         Dates:       18 - 24 January 2025         Time:       9.00PM - 5.00PM                                                                                                    |                      | MR                   |                            |  |
| Izzatjanil9 (@gmail.com<br>INDONESIA<br>Delegate<br>FIRST MEETING OF THE ASEAN ECONO<br>Event Details<br>Venue Sharaton, Kuching Sarawak<br>Dates 18 - 24 January 2025<br>Time 9.00PM - 5.00PM                                                                                                    |                      | Izzat Ja             | mil                        |  |
| INDONESIA<br>Delegate<br>FIRST MEETING OF THE ASEAN ECONO<br>Event Datalis<br>Venue Sharaton, Kuching Sarawak<br>Dates 18 - 24 January 2025<br>Time 9.00PM - 5.00PM                                                                                                    | 00                   | izzatjan             | nil91@gmail.com            |  |
| Delegate<br>FIRST MEETING OF THE ASEAN ECONO<br>Event Datalis<br>Venue Sheraton, Kuching Sarawak<br>Dates 18 - 24 January 2025<br>Time 9.00PM - 5.00PM<br>Register                                                                                                    | <b>SIA 2025</b>      | INDON                | ESIA                       |  |
| FIRST MEETING OF THE ASEAN ECONO<br>Event Details<br>Venue Sharaton, Kuching Sarawak<br>Dates 18 - 24 January 2025<br>Time 9.00PM - 5.00PM<br>Register                                                                                                    | SUSTAINABILITY       | Delega               | te                         |  |
| Event: Details Venue Sheraton, Kuching Sarawak Dates 18 - 24 January 2025 Time 9:00PM - 5:00PM Register                                                                                                    |                      | FIRST                | MEETING OF THE ASEAN ECONO |  |
| Venue Sheraton, Kuching Sarawak Dates 18 - 24 January 2025 Time 9.00PM - 5.00PM Regulater                                                                                                    | E                    | Event Det            | ails                       |  |
| Dates         18 - 24 January 2025           Time         9.00PM - 5.00PM           Register                                                                                                    |                      | Venue                | Sheraton, Kuching Sarawak  |  |
| Time 9.00PM - 5.00PM                                                                                                    |                      | Dates                | 18 - 24 January 2025       |  |
| Register                                                                                                    |                      | Time                 | 9.00PM - 5.00PM            |  |
|                                                                                                    | and the state of the |                      | Register                   |  |

Figure 1.4 Complete registration

Once you have reviewed all the details, complete your registration by submitting the form.

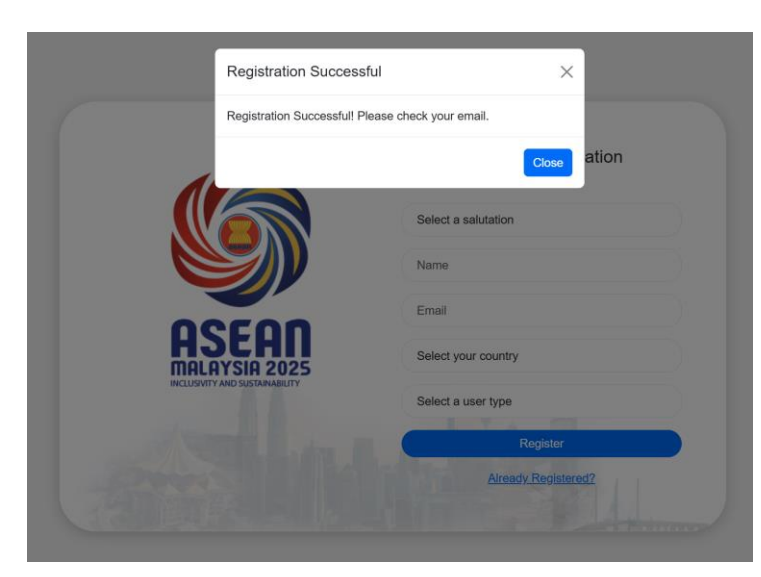

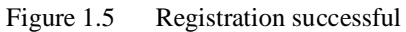

After submission, a confirmation message will appear on the screen to indicate that your registration was successful.

|                                                                                     | FIRST MEETING OF THE ASEAN<br>SIXTH ECONOMIC MINISTER                                                                                                    | IN ECONOMIC OFFICIALS' MEETING FOR THE FIFTY-<br>MEETING (SEOM 1/56) AND RELATED MEETINGS                                                                                                    |                                                              |
|-------------------------------------------------------------------------------------|----------------------------------------------------------------------------------------------------|----------------------------------------------------------------------------------------------------|--------------------------------------------------------------|
| Dear MR Izz<br>Thank you<br>ECONOMIC<br>(SEOM 1/50<br>thrilled that<br>under review | zat Jamil,<br>for registering for our u<br>COFFICIALS' MEETING FC<br>6) AND RELATED MEETI<br>you will be joining us. We v<br>w. Our team will process you | upcoming event, FIRST MEETING OF TH<br>DR THE FIFTY-SIXTH ECONOMIC MINISTER<br>INGS. We have received your registration a<br>would like to inform you that your registration<br>ar request and will get back to you as soon as p | E ASEAN<br>MEETING<br>nd we are<br>is currently<br>possible. |
| We kindly re<br>approval, vo                                                        | equest your patience and un                                                                                                    | nderstanding as we review your registration req<br>email with login information.                                                                                                    | uest. Upon                                                   |
| lf you have<br>aseanmalay                                                           | any further queries, pleas<br><u>/sia2025.my</u>                                                                                                    | se do not hesitate to contact us at: <u>aecregistr</u>                                                                                                    | ration@                                                      |
|                                                                                     | Ministry of Investme                                                                                                    | ent, Trade and Industry (MITI), Malaysia                                                                                                    |                                                              |
|                                                                                     | © Copy                                                                                                    | yright   ASEAN-Malaysia 2025                                                                                                    |                                                              |
|                                                                                     | Figure 1.6                                                                                                    | Check your email                                                                                                    |                                                              |

Following successful registration, you will receive a confirmation email at the address you provided.

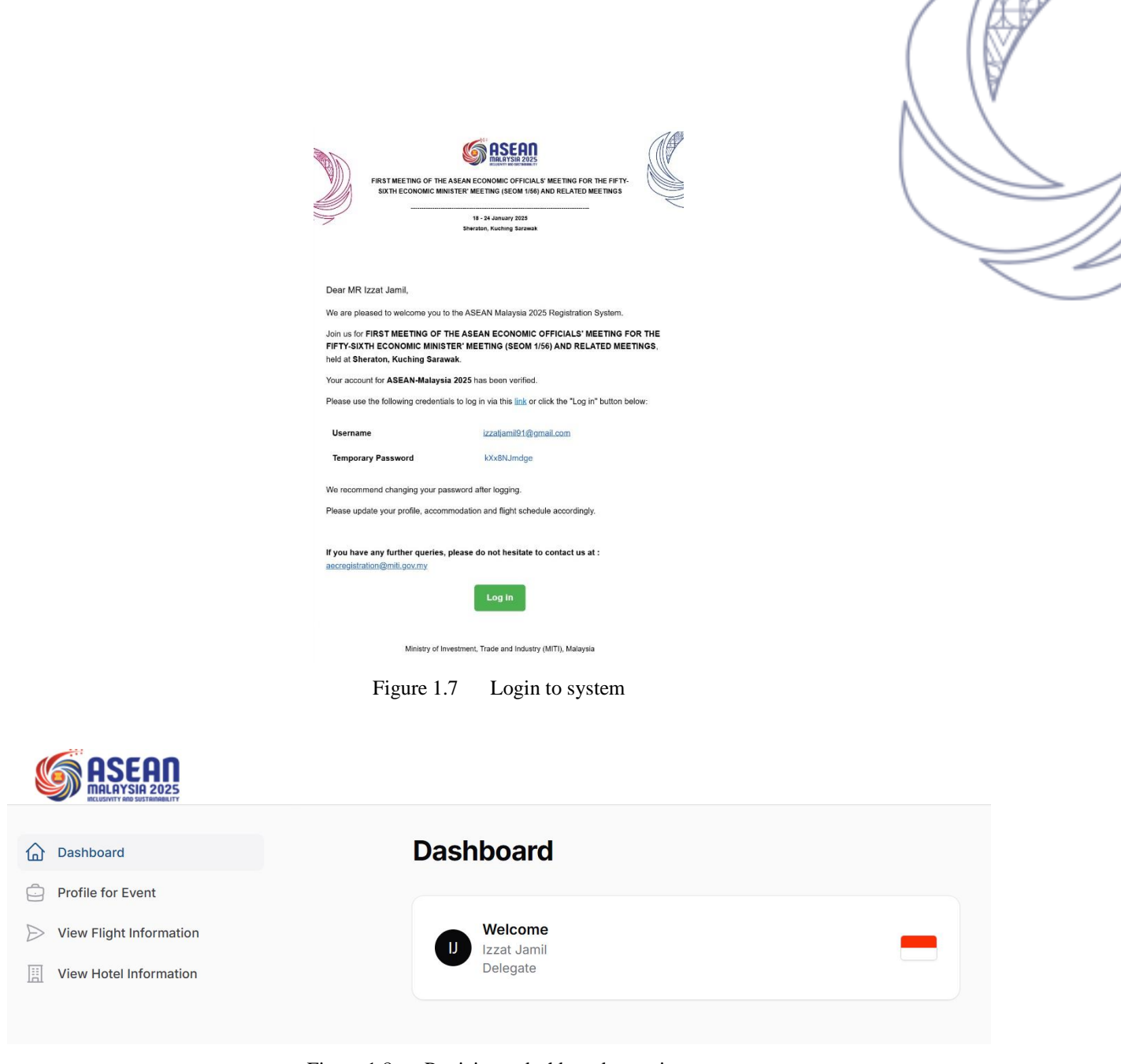

Figure 1.8 Participant dashboard overview

Once your registration has been approved, you will receive your credentials via email. Use these credentials to log into the system and access your dashboard, where you can view event details and manage your participation.

|                          |                                |                  |                      |                  |                             | 8     |
|--------------------------|--------------------------------|------------------|----------------------|------------------|-----------------------------|-------|
| Dashboard                | Dashboard                      |                  |                      |                  |                             |       |
| Construction Participant |                                |                  |                      |                  |                             |       |
| Event List               | Welcome                        |                  | _                    | Registration Sta |                             |       |
| Participant List         | Focal Point                    |                  |                      | Registered       | Vetted                      | Card  |
| Pass Collection          |                                |                  |                      |                  |                             |       |
| (i) User Guide           | Total Participants             |                  | Current Events       |                  | Profile Approved            |       |
|                          | 3                              |                  | 10                   |                  | 0                           |       |
| My Information           | Participants from your country |                  | Total number of even | ts 📛             | Approved profiles for MYANM | IAR 🥑 |
| Profile for Event        |                                |                  |                      |                  |                             |       |
| View Flight Information  | List Event                     |                  |                      |                  |                             |       |
| View Hotel Information   | Title                          | Date start       | Status               |                  |                             |       |
|                          | ASEAN Finance and Ce           | 1 month from now | $\times$             |                  |                             |       |
|                          | Welcome Dinner                 | 3 weeks from nov | v 🥥                  |                  |                             |       |
|                          | 28TH CLMV SEOM                 | 3 weeks from nov | v 🧭                  |                  |                             |       |
|                          | 17TH CoW Meeting               | 3 weeks from nov | v 🧭                  |                  |                             |       |

Figure 1.9 Focal point dashboard after login

For users assigned as Focal Points, logging into the system grants access to the Focal Point Dashboard. This dashboard enables you to manage participants and oversee event coordination tasks efficiently.

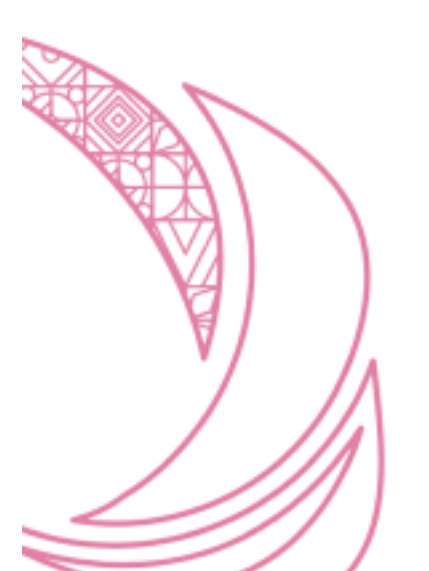